# Инструкция преподавателям ГАПОУ «КАТК им. П.В. Дементьева»

## по подключению видеозвонков в Сферум

### Как пользоваться видеозвонками

### С компьютера

1. Заходим в Сферум по данной ссылке https://web.vk.me/?s=sfm. На панели сверху, нажимаем на трубку, и выбираем «Создать звонок по ссылке» либо, «Запланировать встречу».

| = 🌢          | сферум 🗢 😢                                                                                                    | 8 0                             |
|--------------|----------------------------------------------------------------------------------------------------|---------------------------------|
| Q 16         | <i>Создать</i> звонок по ссылке                                                                                                    | <                               |
| Bee 🕑        | Запланировать встречу<br>Какалы                                                                                                    | 6                               |
|              |                                                                                                    |                                 |
|              | Терейти в VK Мессенджер                                                                                                    | 0 >                             |
| (iii)        | ГАПОУ "Казанский авиационно-<br>Сообщество «ГАПОУ "Казано 27                                                                                                    | т <b>ехниче</b><br>кол 2023. ућ |
| <b>e</b>     | ГАПОУ "Казанский авиационно-<br>Сообщество «ГАПОУ "Казанс 27                                                                                                    | eon 2023 př                     |
|              | Сферум на связи<br>Вы создали чет ЦИТ Пожелуйста, г                                                                                                    | либе 21ч                        |
| 4            | цит<br>Артур Рамилевич Ибатуллин создо                                                                                                    | JI 48., - 214                   |
| ۲            | Сферум                                                                                                    | rő 👦 🕕                          |
| •            | Помощник Сферума<br>Добрый день! Мы постоянно сов                                                                                                    | - 24 anas 🕗                     |
| 69           | Встреча в VK Звонках<br>Дарья Д: Звонок 17 мен                                                                                                    |                                 |
| 8            | Ильнур Рифкатович Айметдино<br>Сообщение в ман                                                                                                    | 3 😎                             |
| 8            | Администрация Сферума<br>Вы подключили дополнительную                                                                                                    | Ja., 11 мер                     |
| 4            | цит<br>Вы: Работаете? - 4 мар                                                                                                    |                                 |
| Canal Street | ГАПОУ "Казанский авиационно-<br>Ваша заявка "Преторавлятель - Мис                                                                                                    | техниче                         |
| -            |                                                                                                    |                                 |
|              | Control of the second second sec                                                                                                    | hole                            |
|              | Control Control In the control of the control of th | holter a web                    |
|              | Construction of the second second secon                                                                                                    | hole                            |
|              |                                                                                                    | holden - Januar                 |
|              |                                                                                                    | holices, a reals                |
|              |                                                                                                    | holon , a sech                  |
|              |                                                                                                    | pogen - reep                    |

2. Выбрав «Создать звонок по ссылке» видеоконференция сразу запускается.

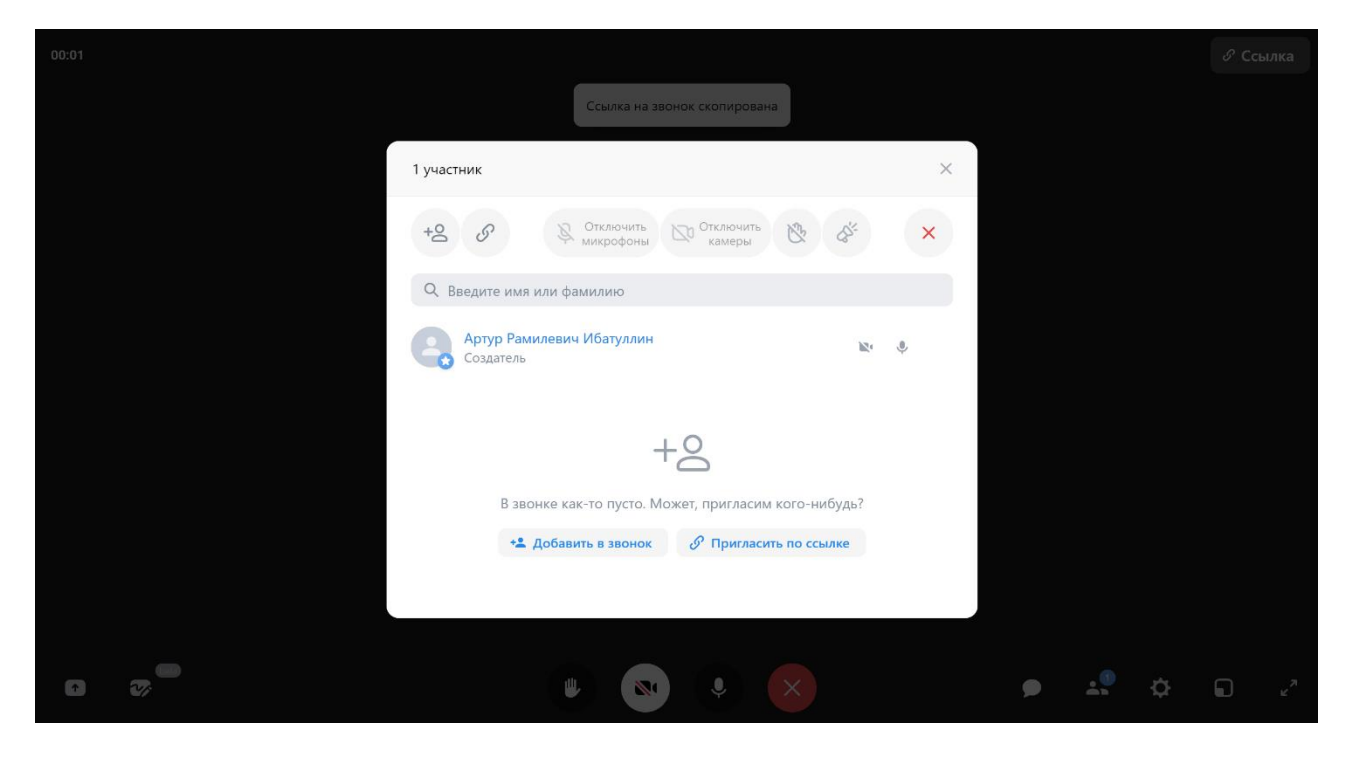

3. В появившемся окне, выбираем «Пригласить по ссылке», после чего нажимаем на «Скопировать».

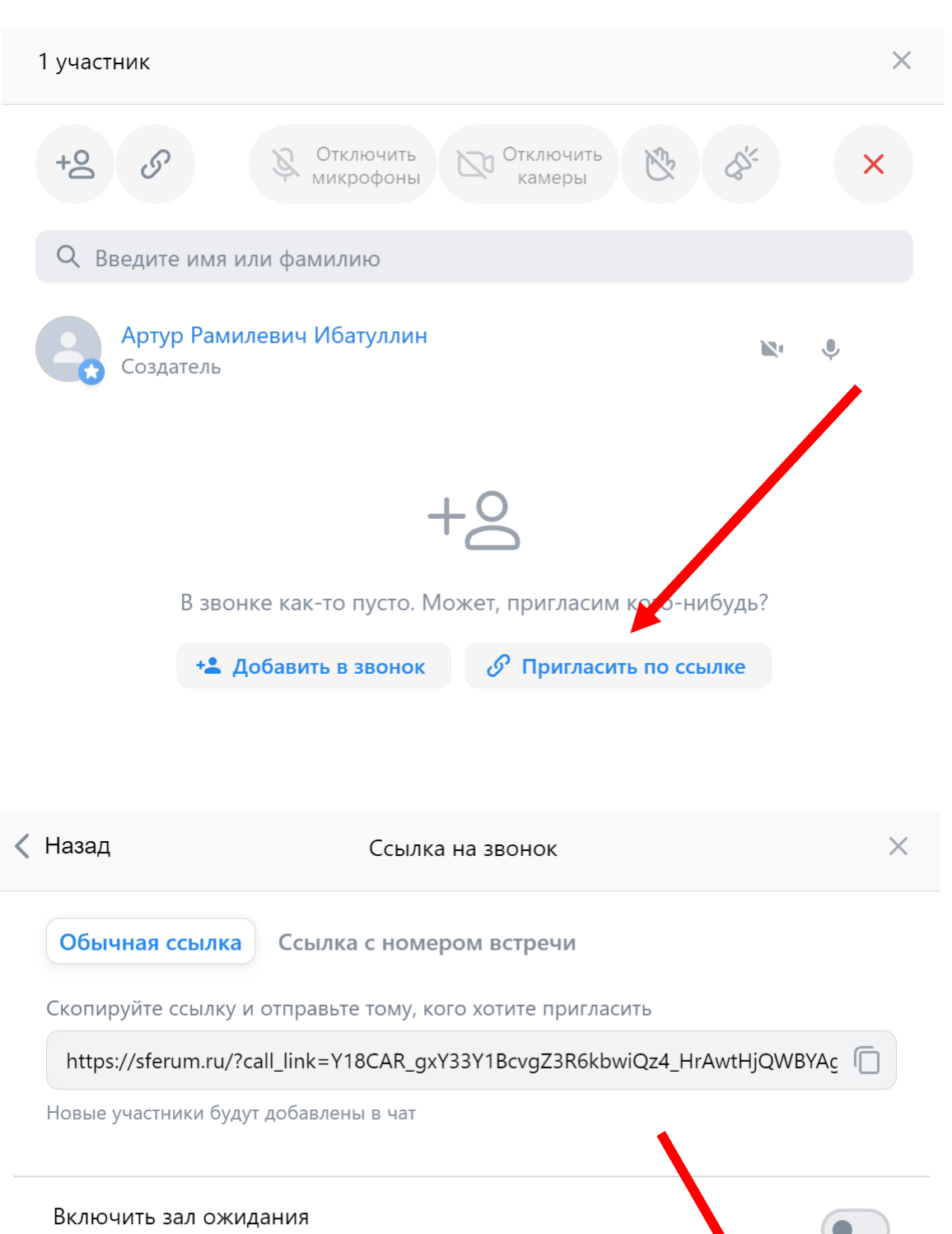

Пользователи не смогут войти в звонок без вашего одобрения

Разрешить подключаться к звонку анонимно Можно присоединиться без профиля ВКонтакте

Анонимный вход запрещён

Скопировать

4. Далее отправляем данную ссылку, удобным для Вас методом – на Яндекс - Диск. 5. Находясь в видеоконференции на панели снизу, Вы можете заметить, кнопки включения Вашей камеры и микрофона. Для включения нужно нажать один раз на нужную кнопку. Выключение происходит аналогично, одним нажатием левой кнопкой мыши.

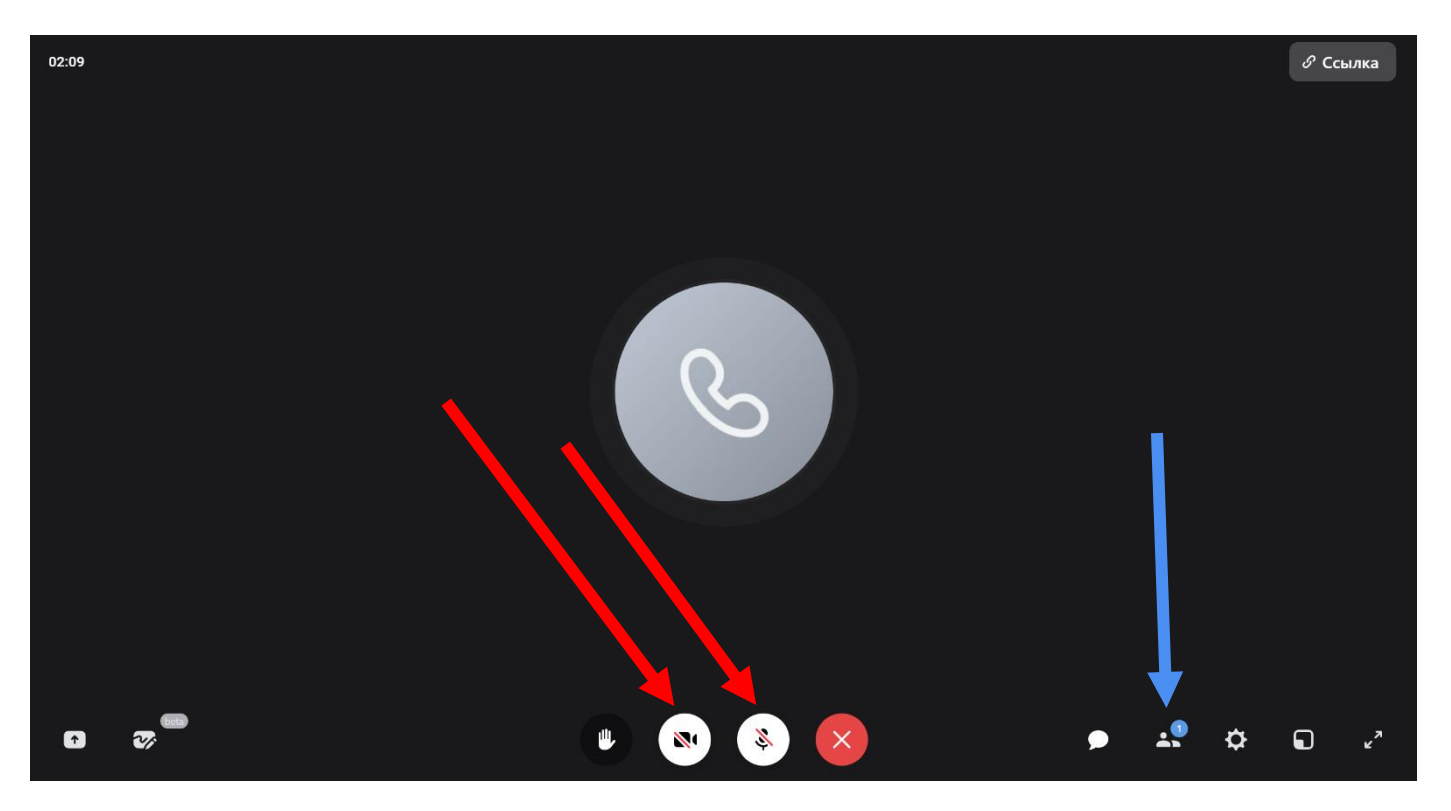

6. Просмотреть участников видеоконференции можно при нажатии, на «Группу людей» снизу экрана «отмечено синей стрелкой».

Нажав, у Вас появляется панель, на которой будет виден список подключившихся студентов.

Так-же, в этой вкладке имеется возможность отключить Камеры и Микрофоны всем присутствующим студентам.

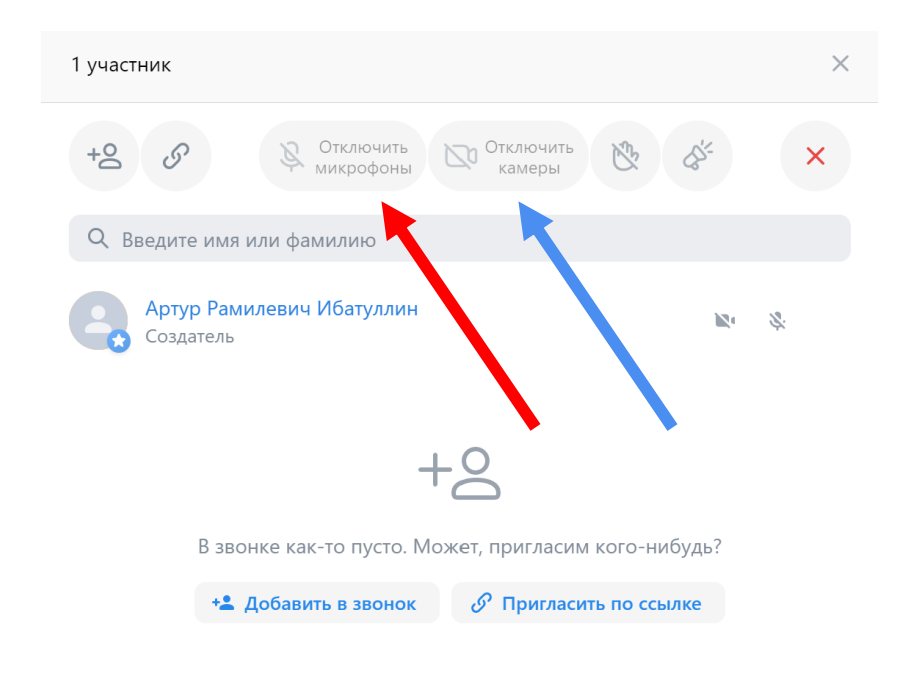

## 2 Планирование встречи

1. Нажимаем на кнопку «Запланировать встречу» на домашней странице.

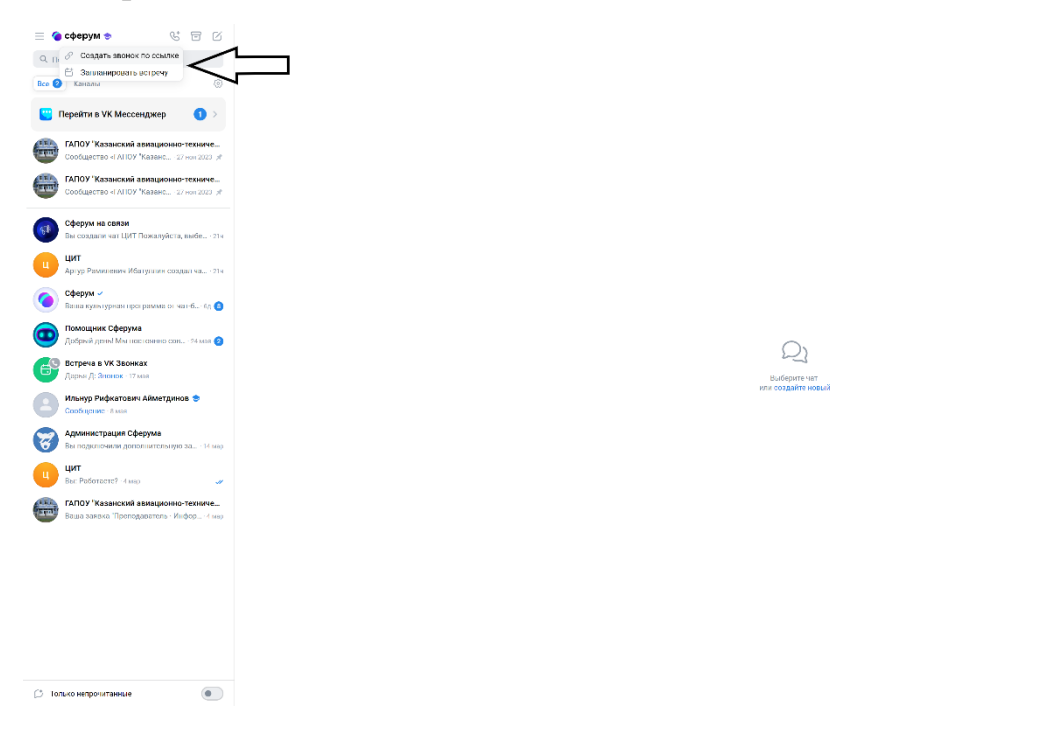

### 2. В открывшемся окне, нажимаем на кнопку «Запланировать»

 $\times$ 

| Главн                                                                                    | Планирование встречи                                               |                         | ×    | 380   |
|------------------------------------------------------------------------------------------|--------------------------------------------------------------------|-------------------------|------|-------|
| & Созда                                                                                  | От моего имени                                                     | Артур Рамилевич Ибатул  | лин  | ПТРС  |
| Позвонить                                                                                |                                                                    |                         | _    | 6 BC  |
| Ċ                                                                                        | Название Встреча в VK Звонках                                      |                         | 8    |       |
| Сергей                                                                                   | Начало                                                             | Сегодня в 1             | 3:30 |       |
| Текущие зі                                                                               | Весьдень 30 мин 45 мин 1 час 2 ча                                  | аса 3 часа 4 часа 5 час | ЮВ   | гь во |
| (арана)<br>Вс<br>0 у                                                                     | Конец                                                              | Сегодня в 1-            | 4:15 | йти   |
| История зі                                                                               | Часовой пояс                                                       | Москва, UT              | C+3  | Личн  |
| С Гру<br>Гру                                                                             | Повторять                                                          | Нико                    | огда |       |
| С Гру<br>Гру                                                                             | Добавить событие в календарь                                       | Добавлю в другой календ | царь |       |
| <ul> <li>Γp:</li> <li>Γp:</li> <li>Γp:</li> <li>Γp:</li> <li>Γp:</li> <li>Γp:</li> </ul> | Напомнить<br>Уведомления придут за 15 минут до встречи и<br>начала | в момент её             |      | ••    |
| C Γp<br>Γp                                                                               | Создать трансляцию звонка                                          |                         |      | •     |
|                                                                                          | Скопируем приглашение в буфер обмена                               | Отмена Запланиров       | вать |       |
| <b>ЦИТ</b><br>Групт                                                                      | 1080й - вчера                                                      |                         | & □  | )o    |
| цит                                                                                      |                                                                    |                         | 0 6  | 22    |

3.

Далее открывается Окно с настройками планирования видеовстречи.

4. Нажав на время, стоящее по умолчанию, открывается возможность запланировать Дату и время встречи. Аналогично можно выбрать настройки Даты и времени конца видеоконференции.

| От моего имени                        |        |               | Артур Рамилевич Ибатуллин |    |    |       |    |
|---------------------------------------|--------|---------------|---------------------------|----|----|-------|----|
| Название Встреча в VK Зво             | нках   |               |                           |    |    |       | 0  |
| Начало                                | Сен    | Сентябрь 2024 |                           |    |    |       | >  |
| Весь день 30 мин 45 ми                | ин Пн  | Вт            | Ср                        | Чт | Пт | Сб    | Bc |
| Конец                                 | 26     | 27            | 28                        | 29 | 30 | 31    | 1  |
| Часовой пояс                          | 2      | 3             | 4                         | 5  | 6  | 7     | 8  |
| Повторять                             | 9      | 10            | 11                        | 12 | 13 | 14    | 15 |
| Добавить событие в календар           | 16     | 17            | 18                        | 19 | 20 | 21    | 22 |
| Напомнить                             | 23     | 24            | 25                        | 26 | 27 | 28    | 29 |
| Уведомления придут за 15 ми<br>начала | нут 30 | 1             | 2                         | 3  | 4  | 5     | 6  |
|                                       | 1:     | 3 ~           | : 30                      | ~  |    | Готов | 10 |
| Создать трансляцию звонка             | -      |               |                           |    |    |       |    |

5. После выбранных настроек, нажимаем на кнопку «Запланировать»

| Планирован                               | ие встречи                      |               | ×                |  |
|------------------------------------------|---------------------------------|---------------|------------------|--|
| От ма                                    | рего имени                      | Артур Рам     | илевич Ибатуллин |  |
|                                          |                                 |               |                  |  |
| Название                                 | Встреча в VK Звонках            |               | ⊗                |  |
| Начало                                   |                                 |               | Сегодня в 13:30  |  |
| Весь ден                                 | нь 30 мин 45 мин 1 час 2 ч      | аса 3 часа    | 4 часа 5 часов   |  |
| Конец                                    |                                 |               | Сегодня в 14:00  |  |
| Часовой поя                              | ac                              |               | Москва, UTC+3    |  |
| Повторять                                |                                 |               | Никогда          |  |
| Добавить со                              | бытие в календарь               | Добавлю в     | другой календарь |  |
| <b>Напомнить</b><br>Уведомлени<br>начала | я придут за 15 минут до встречи | и в помент её |                  |  |
|                                          |                                 |               |                  |  |
| создать тран                             | нсляцию звонка                  | ~             |                  |  |
| Скопируем п                              | риглашение в буфер обмена       | Отмена        | Запланировать    |  |

6. Появляется окно с ссылками о запланированной встрече, которую Вы так-же копируете и размещаете на Яндекс – Диске.

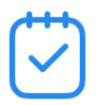

#### Встреча запланирована

Встреча в VK Звонках 17 сентября 2024 г. в 13:30 (UTC+3)

Артур Рамилевич Ибатуллин приглашает на встречу в VK Звонках: 17 сентября 2024 г. в 13:30 (UTC+3)

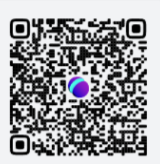

X

#### Присоединиться по ссылке:

https://sferum.ru/?call\_link=cHX2mxw9bZ29Km22v-7pdBzp6nGQbJ-lLOBHO4E-nfs

🕞 Скопировать ссылку

#### Ссылка с номером встречи:

Идёт с паролем и пригодится, если нужно записать на бумаге или сказать вслух https://sferum.ru/?call=100-893-6 (Пароль для входа: 2rKZ5r)

🕞 Скопировать ссылку

Отправить текст сообщением

Скопировать текст приглашения

7. После этого информацию о запланированных встречах, можно посмотреть в данном разделе.

| Звонки: приложение для групповых видеоконференций                   |                         |
|---------------------------------------------------------------------|-------------------------|
| лавн Позвонить друз Активн Запланированн Истор Пропущенн.           | Расшифровки звон        |
| Создать звонок                                                      | <b>Я</b> Присоединиться |
| Тозвонить друзьям<br>ергей Людмила Данил Илюза Даниил Мухамм Максим | Показать всех (         |
| Запланированные                                                     | Показать все ()         |
| Сегодня, 17 сентября<br>Встреча в VK Звонках<br>13:30 - 14:00       | Войти ***               |
| 1стория звонков                                                     | Личные                  |
| Встреча в VK Звонках<br>Групповой - 13:18                           | S □                     |
| Групповой звонок 17.09.2024<br>Групповой - 12:35                    | G 🗆                     |
| Групповой звонок 17.09.2024<br>Групповой · 12:35                    | G 🗆                     |
| Групповой звонок 17.09.2024<br>Групповой - 12:21                    | G 🗆                     |
| <b>С</b> Групповой звонок 17.09.2024<br>Групповой - 12:19           | © ⊡                     |
| Групповой звонок 17.09.2024<br>Групповой - 12:12                    | € D1 ····               |
| Групповой звонок 16.09.2024<br>Групповой - вчера                    | G □1                    |
| ЦИТ<br>Групповой - вчера                                            | S 🖸                     |
| 💽 ЦИТ                                                               | % <b>[]</b>             |

# 8. К указанному ниже времени, нажимаете Войти.

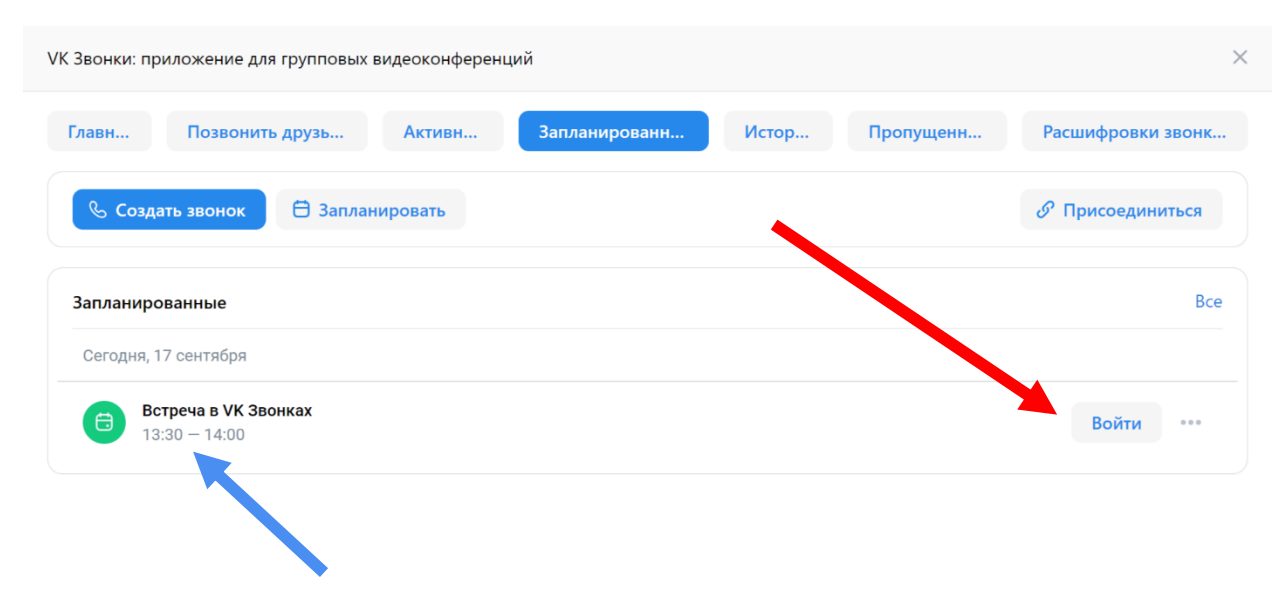

# 9. Далее включаете Микрофон, Камеру и нажимаете «Присоединиться»

Встреча в VK Звонках В звонке пока никого нет

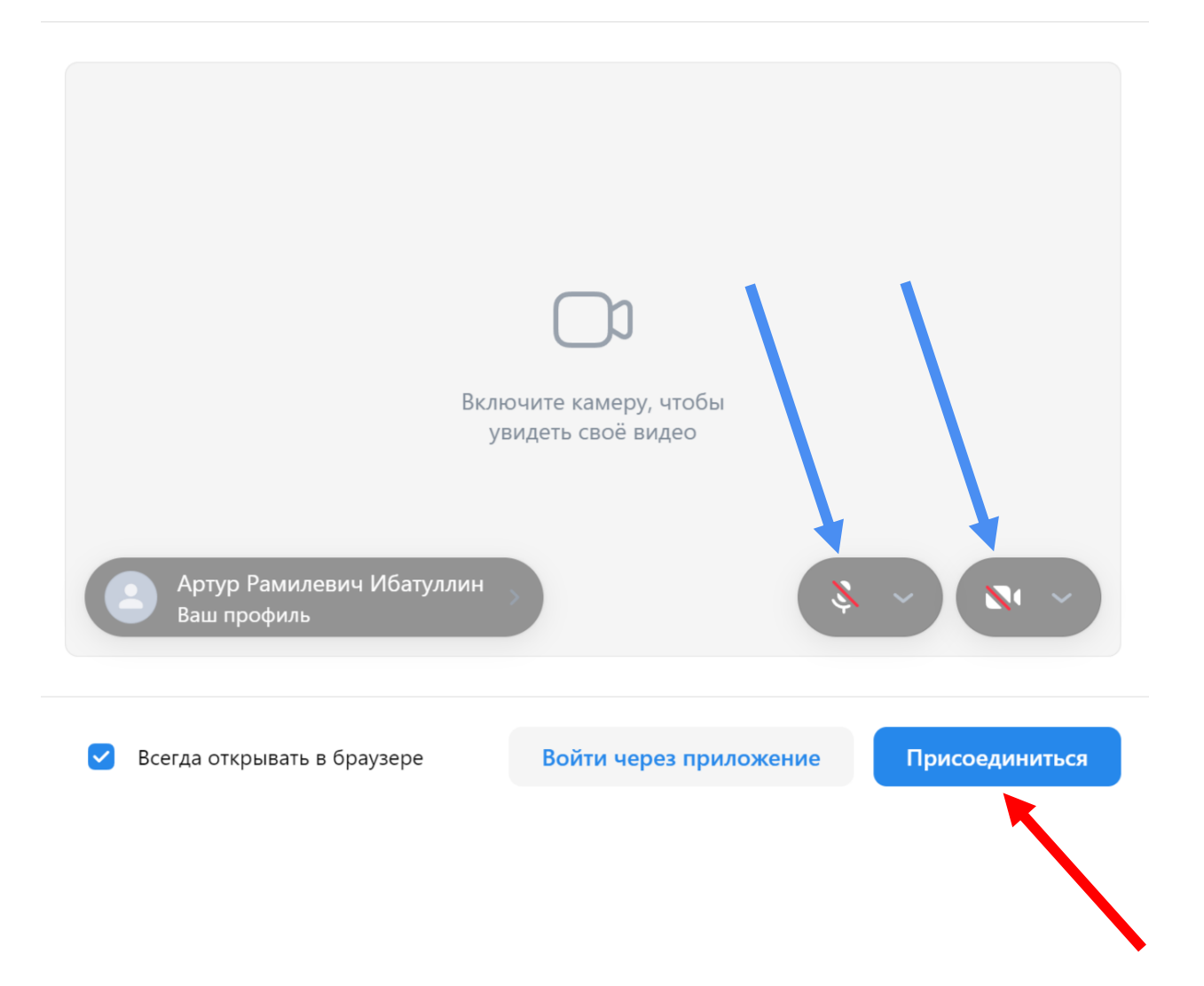

10. После данного алгоритма действий, запланированная видеоконференция будет успешно запущена. Как пользоваться функциями видеоконференции, указано Выше.